## Инструкция

## Содержание:

<u>Функционал | Как создать конференцию | Как войти в конференцию | Вход по</u> <u>ссылке | Подключение без Zoom | Конференция в браузере | Скачать Zoom |</u>

## Функционал приложения

1. Создавайте бесплатные видеоконференции. Карантин и самоизоляция не помешают провести совещание. Приглашайте на 40-минутные тренинги и семинары до 100 участников.

Не хватило бесплатных 40 минут? Организуйте новую мгновенную конференцию и попросите участников подключиться по той же ссылке или обновите приложение Zoom для Windows до тарифа «Профессиональный» за \$14,99 в месяц.

Приглашаете более 100 человек? Оформите подписку «Бизнес» за \$19,99 и собирайте до 300 участников.

2. Скачивайте на ПК, смартфон и планшет. Программа Zoom работает не только на компьютерах с Windows 7, 10 и mac OS. Запускайте приложение на мобильных гаджетах с iOS и Android.

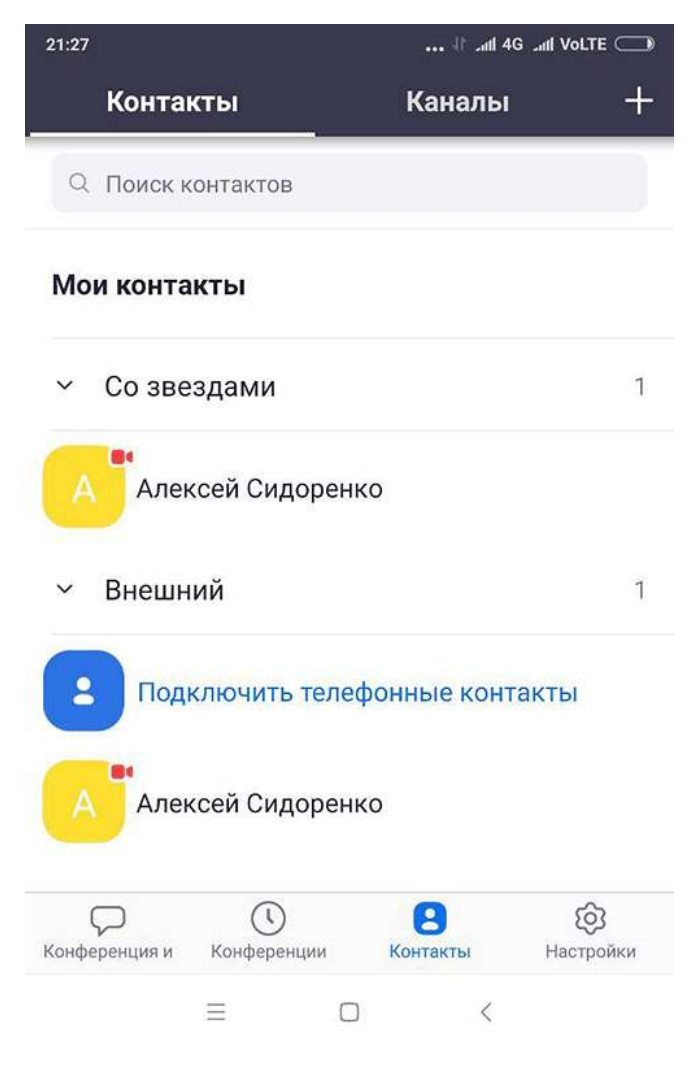

приложение Zoom для смартфона

3. Совершайте видеовызовы. Находитесь вдали от дома? Бесплатно общайтесь по видеосвязи в HD-качестве с родственником, другом или коллегой без ограничения по времени.

4. Обменивайтесь сообщениями и файлами. Потребовалось резюмировать тезисы или познакомить сотрудников фирмы с презентацией? Переписывайтесь в общем чате, отправляйте файлы.

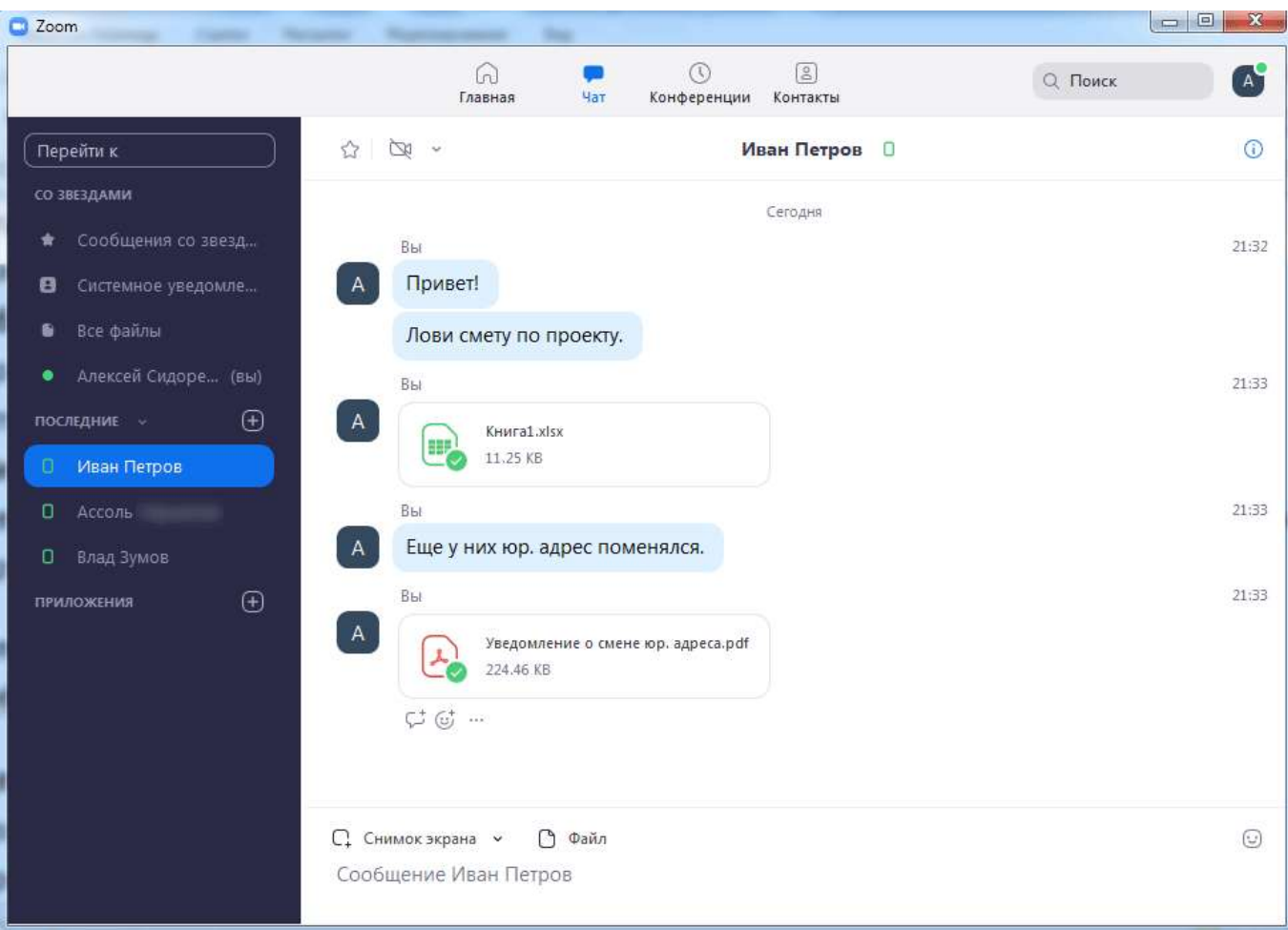

передача файлов в чате

5. Записывайте online-встречи. Ведите архив конференций. Сохраняйте видеозаписи мероприятий на компьютер или выкладывайте ролики на YouTube и отправляйте ссылки другим участникам.

Пользователи платных тарифов «Профессиональный», «Бизнес» и «Предприятие» хранят записи вебинаров в облаке и не занимают память компьютера.

6. **Демонстрируйте рабочий стол.** Вас не понимают коллеги? Материал сложный, и возможностей видеоконференцсвязи не достаточно? Расшарьте экран целиком или предоставьте общий доступ к определенному приложению.

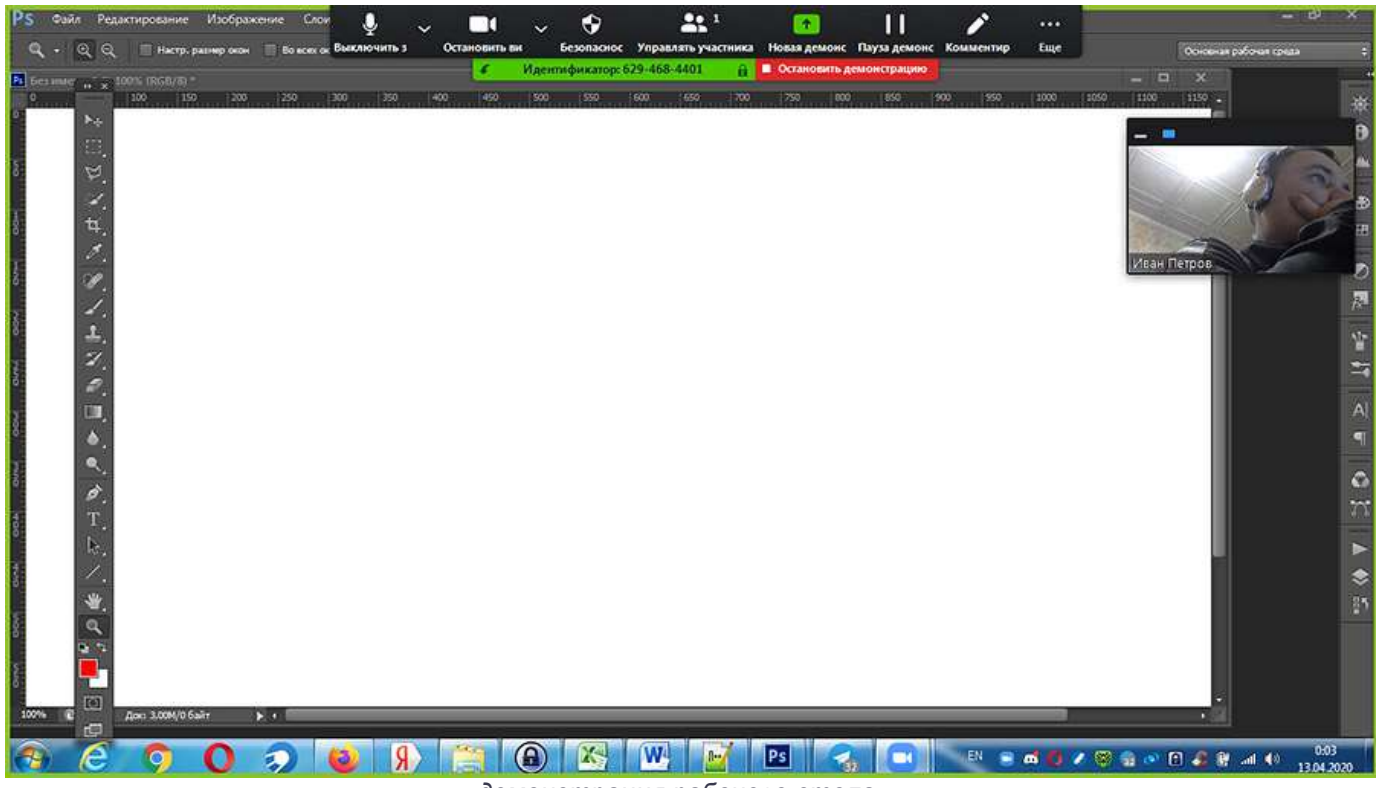

демонстрация рабочего стола

7. Не беспокойтесь о конфиденциальности. Консультируетесь у психолога? Общаетесь с близкими? Согласовываете контракт? SSL-сертификат и шифрование AES обеспечат безопасность интернет-соединения.

## Руководство для организатора конференции

Не знаете, как организовать online-конференцию Zoom в Windows 10? Читайте пошаговое руководство по созданию мгновенной конференции, приглашению участников из списка контактов приложения и сторонних пользователей.

#### Как создать мгновенную конференцию

1. Щелкните по ярлычку на рабочем столе или запустите Зум для Windows 10 через меню «Пуск».

2. Кликните по белой кнопке «Войти в».

3. Укажите E-mail и пароль, заданные при регистрации, нажмите на голубую кнопку «Войти в».

|     | Войти в систему через СЕВ    |
|-----|------------------------------|
| или | G Войти в систечерез Google  |
|     | f Войти в систерез Facebook  |
|     |                              |
|     | Зарегистрироваться бесплатно |
|     | или                          |

4. Если после авторизации вы оказались не в главном окне программы, щелкните по иконке с домиком вверху экрана.

5. Кликните по оранжевой пиктограмме с видеокамерой «Новая конференция».

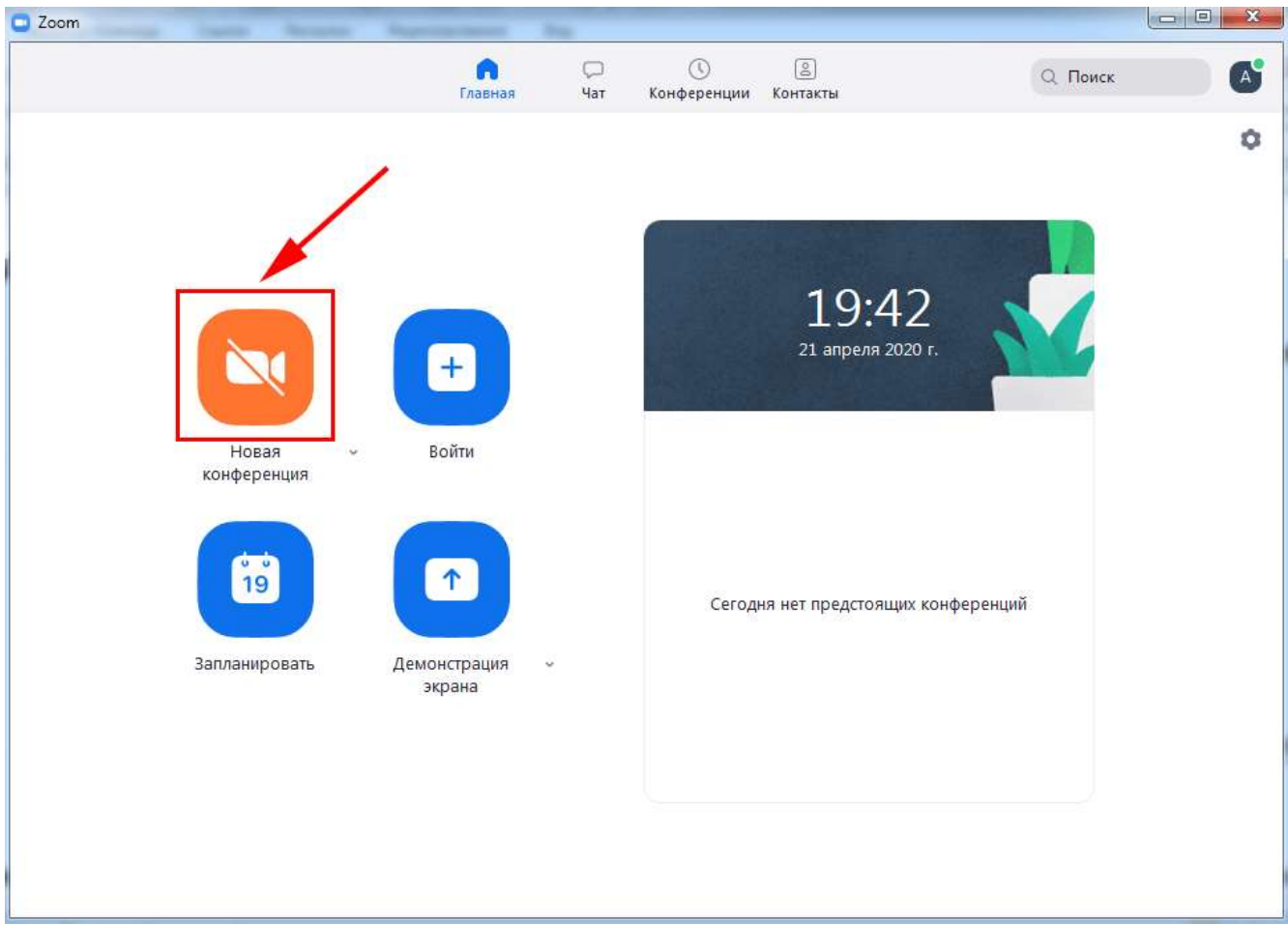

создание мгновенной конференции

6. Если уверены в корректной работе звукового оборудования, жмите на голубую кнопку «Войти с использованием звука компьютера».

# При необходимости протестировать аудиосистему щелкните по ссылке «Проверить динамик и микрофон».

#### Как пригласить участника из списка контактов

1. Чтобы пригласить одного или нескольких человек из списка контактов, щелкните по пиктограмме с человечком внизу справа.

| Zoom                                                        |                                                                                                |
|-------------------------------------------------------------|------------------------------------------------------------------------------------------------|
| 0                                                           | Говорит:                                                                                       |
| Тема конференции:                                           | Зал персональной конференции Алексей Сидоренко                                                 |
| Организатор:                                                | Алексей Сидоренко                                                                              |
| Пароль:                                                     | 9Kxn5W                                                                                         |
| Числовой пароль:<br>(системы телефонии / конф               | 500323<br>Эеренц-систел                                                                        |
| URL приглашения:                                            | https://us04web.zoom.us/j/9072456784?pwd=dStvbW1qak<br>(URL приглашения был копирован в буфер) |
| Идентификатор участника:                                    | 222300                                                                                         |
|                                                             |                                                                                                |
| Войти в<br>аудиоконференцию<br>Звук компьютера<br>подключен | Демонстрация экрана Пригласить других<br>участников                                            |
|                                                             |                                                                                                |
| Выключить звук Включить видео                               | Демонстрация экрана Еще                                                                        |

приглашение участников

2. Выберите адресатов. Программа отметит синим цветом получателей приглашения.

Обращайтесь только к пользователям online. В противном случае человек не узнает о приглашении на семинар.

3. Кликните по голубой кнопке «Пригласить» справа внизу окна.

| 🖸 Пригласить людей присоеди | ниться к конференции 907 | -245-6784       | X                      |
|-----------------------------|--------------------------|-----------------|------------------------|
|                             | Контакты                 | Эл. почта       |                        |
| × Иван Петров × Ассоль      | • Чарыкова Ввод для филь | тра             |                        |
| Ассоль                      | а Влад Зумов             | Иван Петр       |                        |
|                             |                          |                 |                        |
|                             |                          |                 |                        |
|                             |                          |                 |                        |
| Копировать URL Копир        | оовать приглашение       | Пароль конферен | щии: 9Kxn5W Пригласить |

выбор получателей приглашения

4. Если юзер в сети, в установленном на Windows 10 или Android приложении Зум раздастся звонок, и появится модальное окно с приглашением принять участие в конференции. Для подключения нажмите на зеленую кнопку «Принять».

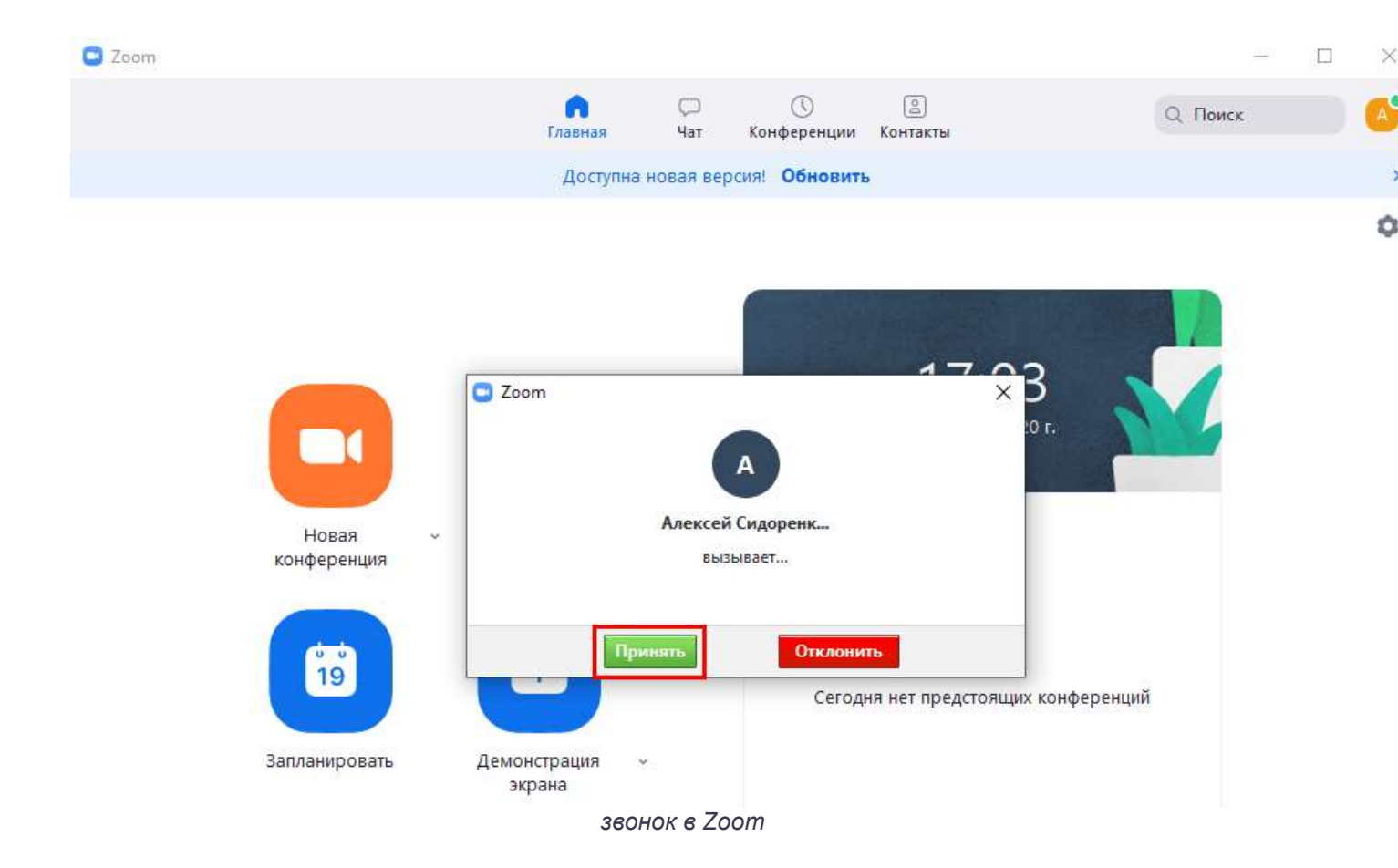

Пользователю из записной книжки не потребуется вводить пароль конференции. Для полноценного общения онлайн попросите участника включить звук и видео.

5. Если у вас подключен «Зал ожидания», щелкните по кнопке «Принять».

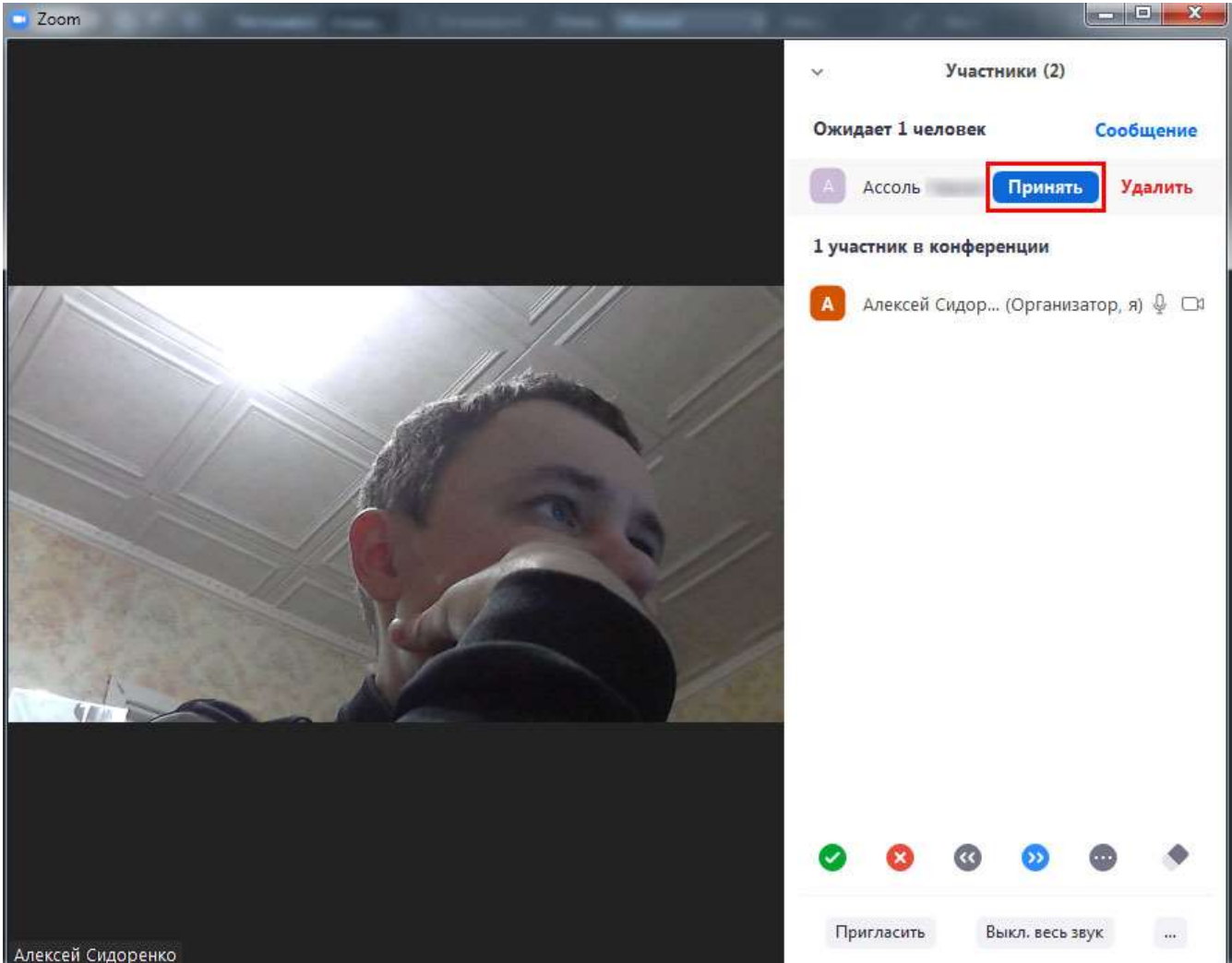

перевести участника из зала ожидания в конференцию

#### Как отправить приглашение на семинар

Участников вебинара не обязательно добавлять в список контактов организатора. Организатор вправе разослать приглашение на семинар, урок или тренировку всем желающим.

1. Начните конференцию и щелкните по иконке «Пригласить других участников».

2. Кликните по кнопке «Копировать приглашение» в нижней части окна.

| Пригласить людей присоедин | иться к конференции 907 | -245-6784       | Concession of the  |          |
|----------------------------|-------------------------|-----------------|--------------------|----------|
| I                          | Контакты                | Эл. почта       |                    |          |
| Ввод для фильтра           |                         |                 |                    |          |
| А Ассоль                   | а Влад Зумов            | Иван Петр       |                    |          |
|                            |                         |                 |                    |          |
|                            |                         |                 |                    |          |
|                            |                         | /               |                    |          |
|                            |                         |                 |                    |          |
| Копировать URL             | рвать приглашение       | Пароль конферен | ции: <b>9Кхп5W</b> | Пригласи |

скопировать приглашение на мероприятие

3. Отправьте приглашение адресату по E-mail или в Telegram, WhatsApp, Viber, Skype.

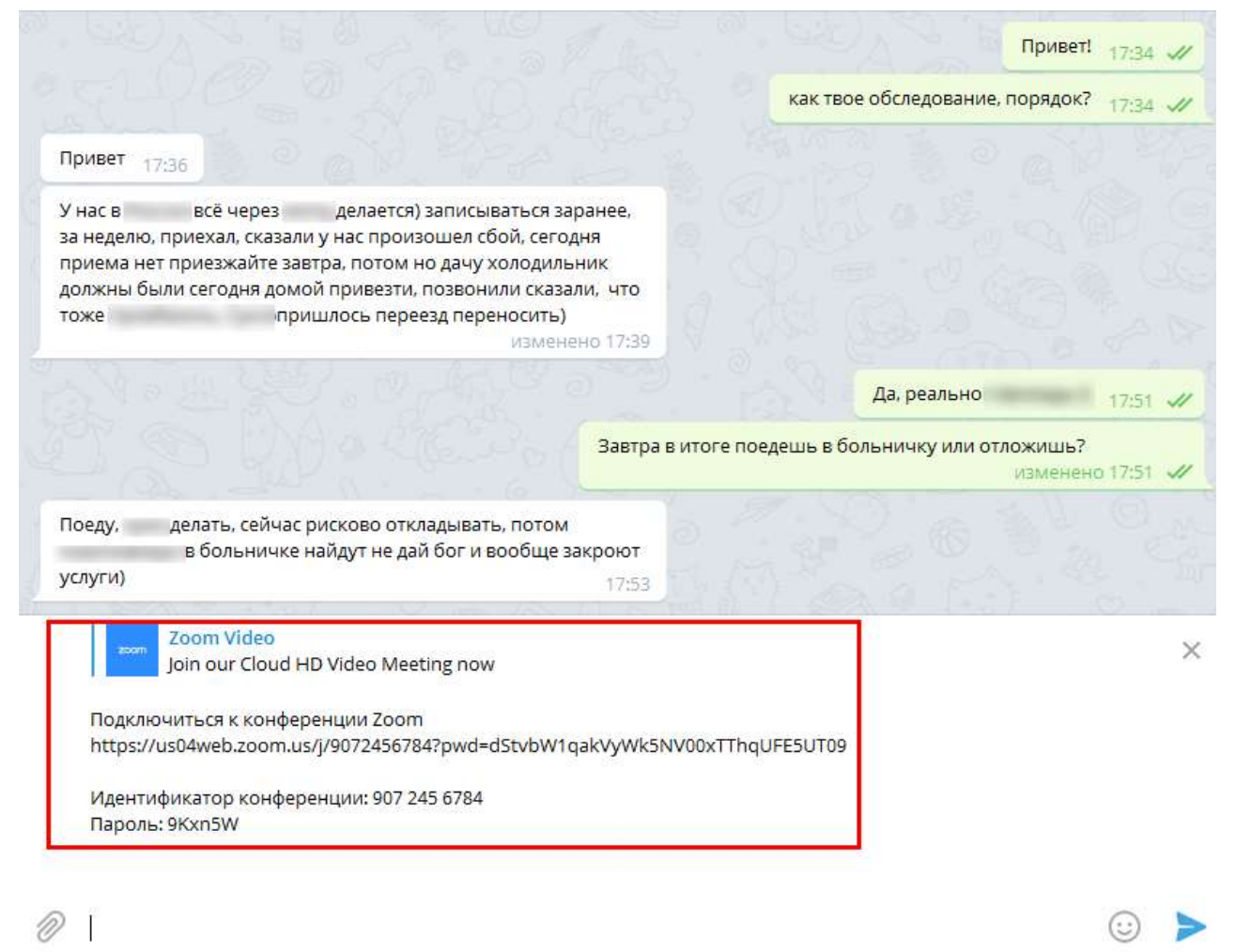

#### приглашение на online-встречу в мессенджере

Приглашение состоит из ссылки на мероприятие, идентификатора и пароля конференции. Позволяет подключиться к мероприятию авторизованным и не авторизованным в конференц-клиенте пользователям, а также людям, у которых нет программы Zoom.

#### Как пригласить по ссылке на конференцию

Порядок действий не отличается от отправки приглашения за исключением того, что организатор щелкает по соседней кнопке «Копировать URL» и отправляет ссылку по почте или в мессенджере. Чтобы подключиться к онлайн-встрече, получатель сообщения кликает по ссылке, попадает в зал ожидания и ждет подтверждения на стороне организатора.

| Пригласить людей присоеди | ниться к конференции 907- | -245-6784 | (Bernstein) |
|---------------------------|---------------------------|-----------|-------------|
|                           | Контакты                  | Эл. почта |             |
| Ввод для фильтра          |                           |           |             |
|                           |                           |           |             |
| АССОЛЬ                    | а Влад Зумов              | Иван Петр |             |
|                           |                           |           |             |
|                           |                           |           |             |
|                           |                           |           |             |
|                           |                           |           |             |
|                           | /                         |           |             |
|                           |                           |           |             |
|                           |                           |           |             |
|                           |                           | _         |             |

скопировать URL конференции

## Руководство для участника online-встречи

Принять участие в семинаре могут авторизованные и не авторизованные в Зум пользователи. Приложение не обязательно устанавливать на компьютер, разработчики предусмотрели подключение к онлайн-встрече через браузер.

#### Подключение к конференции авторизованного в Zoom пользователя

1. Нажмите на голубую иконку «Войти» справа от камеры.

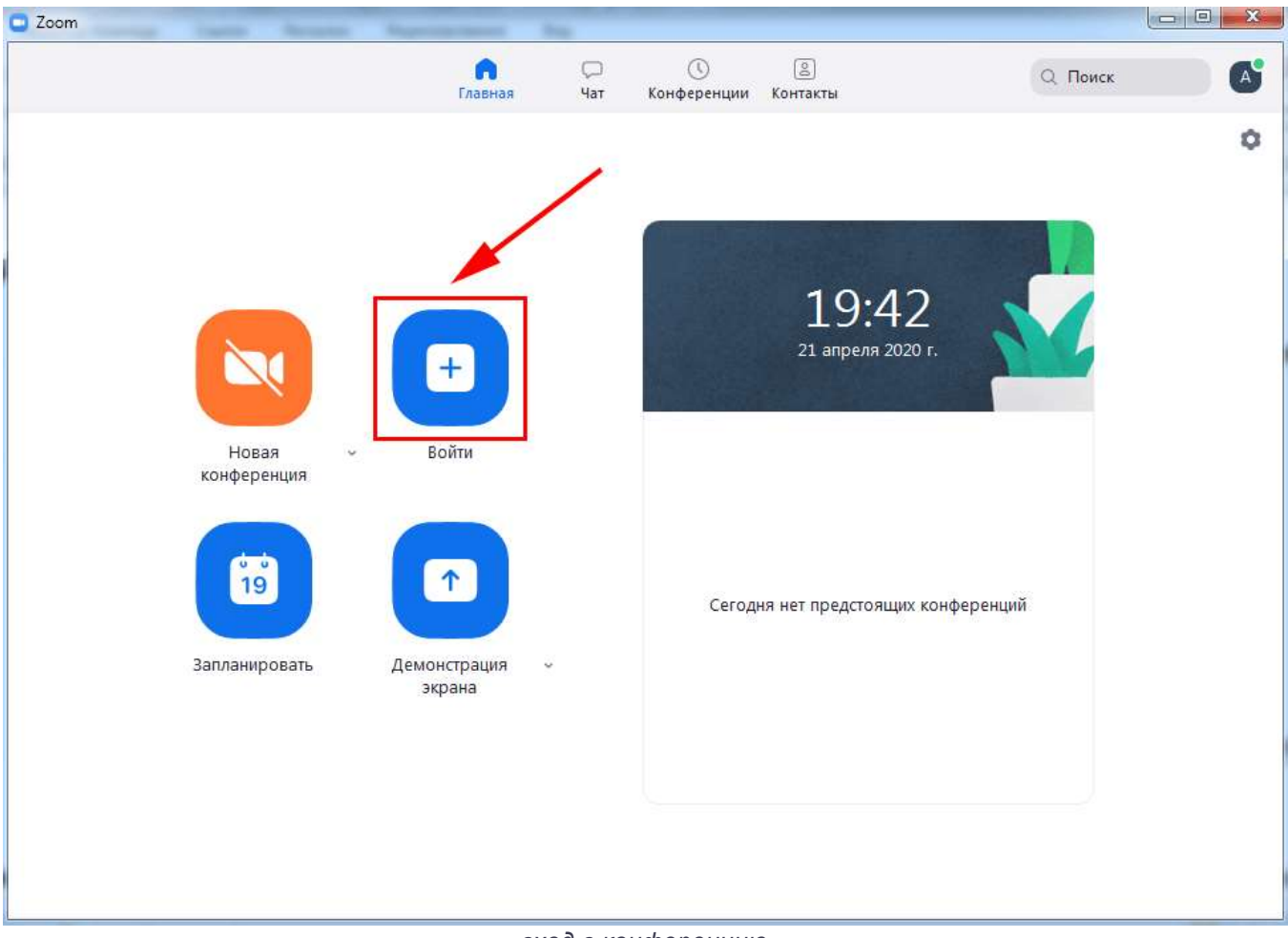

вход в конференцию

2. Введите отправленный организатором десятизначный идентификатор конференции и нажмите «Войти».

| Zoom                                               | Главная Чат Конференции Контакты                                    | — — ×<br>Q Поиск 🗲 |
|----------------------------------------------------|---------------------------------------------------------------------|--------------------|
|                                                    | Доступна новая версия! <b>Обновить</b>                              | ×                  |
| Новая<br>конференция<br>бор<br>19<br>Запланировать | Тоот<br>Введите пароль<br>конференции    Войти в конференцию Отмена | Конференций        |

#### ввод идентификатора конференции

Галочки «Не подключать звук» и «Выключать мое видео» не

устанавливайте.

3. Укажите пароль и щелкните «Войти в конференцию». Вы попадете в зал ожидания мероприятия. Ждите подтверждения.

После того как организатор подтвердит добавление участника, пользователь присоединится к мероприятию.

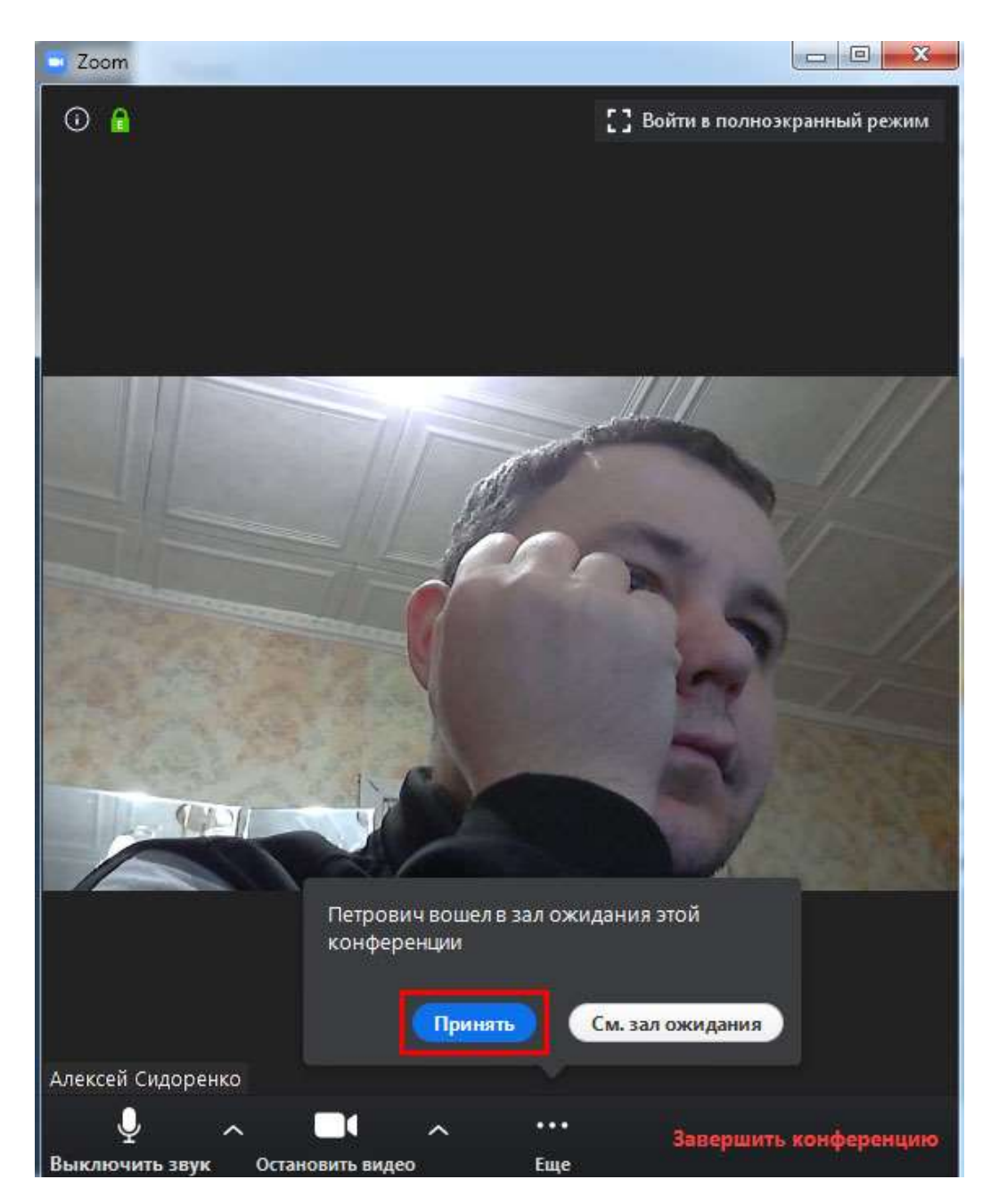

прием участника

4. Чтобы вас видели, на нижней панели нажмите на вторую слева иконку «Включить видео».

5. На этой же панели нажмите на самую левую пиктограмму «Войти в аудиоконференцию».

6. Во всплывающем окне кликните по голубой кнопке «Войти с использованием звука компьютера».

Для проверки оборудования щелкните «Проверить динамик и микрофон».

#### Подключение неавторизованного пользователя

Для полноценного участия в тренинге или семинаре создавать учетную запись в Zoom для Windows 10 не обязательно. Достаточно скачать дистрибутив, установить приложение и получить приглашение на онлайн-встречу.

- 1. Запустите программу.
- 2. Кликните по верхней голубой кнопке «Войти в конференцию».

| Облачные конференции Zoom | a cardencia o ancherano,    |  |
|---------------------------|-----------------------------|--|
|                           | zoom                        |  |
|                           | Войти в конференцию         |  |
| (                         | Войти в                     |  |
|                           |                             |  |
|                           |                             |  |
|                           | Версия: 4.6.10 (20033.0407) |  |

войти в конференцию без авторизации в Зум

3. Укажите идентификатор и имя пользователя.

| 0 | Zoom                                      |  |
|---|-------------------------------------------|--|
|   | Подключиться к<br>конференции             |  |
|   | Укажите идентификатор конференции         |  |
|   | Alexey                                    |  |
|   | Запомнить мое имя для будущих конференций |  |
|   | Не подключать звук                        |  |
|   | Выключить мое видео                       |  |
|   | Войти Отмена                              |  |

подключение к мероприятию

Если вы единственный пользователь компьютера, не сбрасывайте флажок «Запомнить мое имя для будущих конференций». Два оставшихся чекбокса не устанавливайте.

4. Введите пароль и нажмите на кнопку входа.

После подтверждения организатором пользователь примет участие в конференции.

#### Как подключиться к конференции по ссылке

Подключиться по ссылке проще, чем присоединиться к мероприятию через идентификатор конференции.

1. Кликните по ссылке-приглашению.

2. Загрузится сайт Зум. Система предложит открыть приложение Zoom Meetings для Windows 10, соглашайтесь.

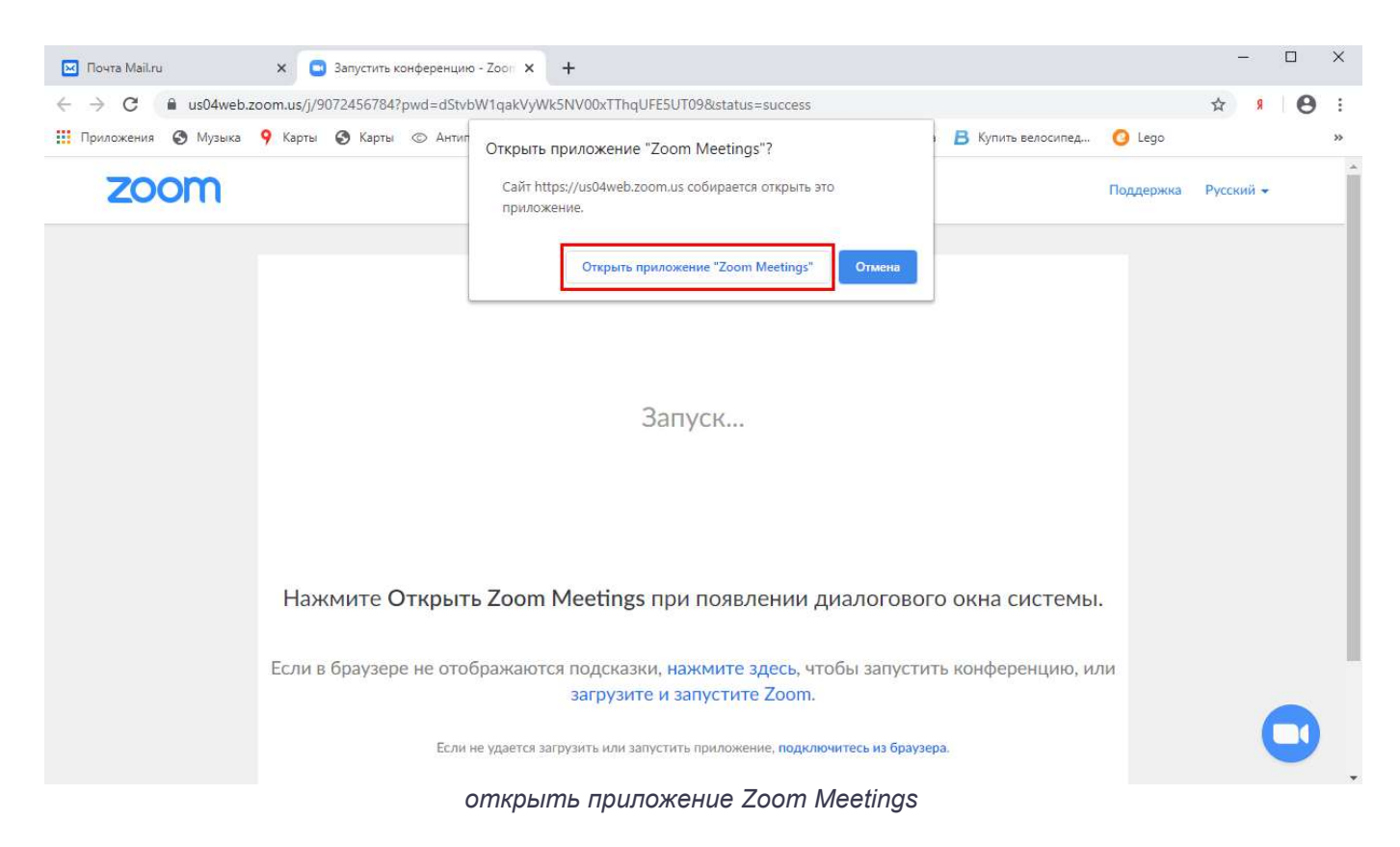

3. Организатор подтвердит добавление участника, и вы присоединитесь к online-встрече.

При подключении по ссылке вводить пароль не требуется.

#### Zoom не установлен на ПК. Как подключиться

До важного совещания осталось пять минут, а вы не знаете, как скачать Зум на Windows 10. Не переживайте, система позаботилась о пользователях и предлагает загрузить установочный файл при переходе по ссылкеприглашению.

1. Щелкните по полученной в E-mail или мессенджере ссылке.

2. На отдельной вкладке браузера откроется сайт Зум, и начнется загрузка установочного файла.

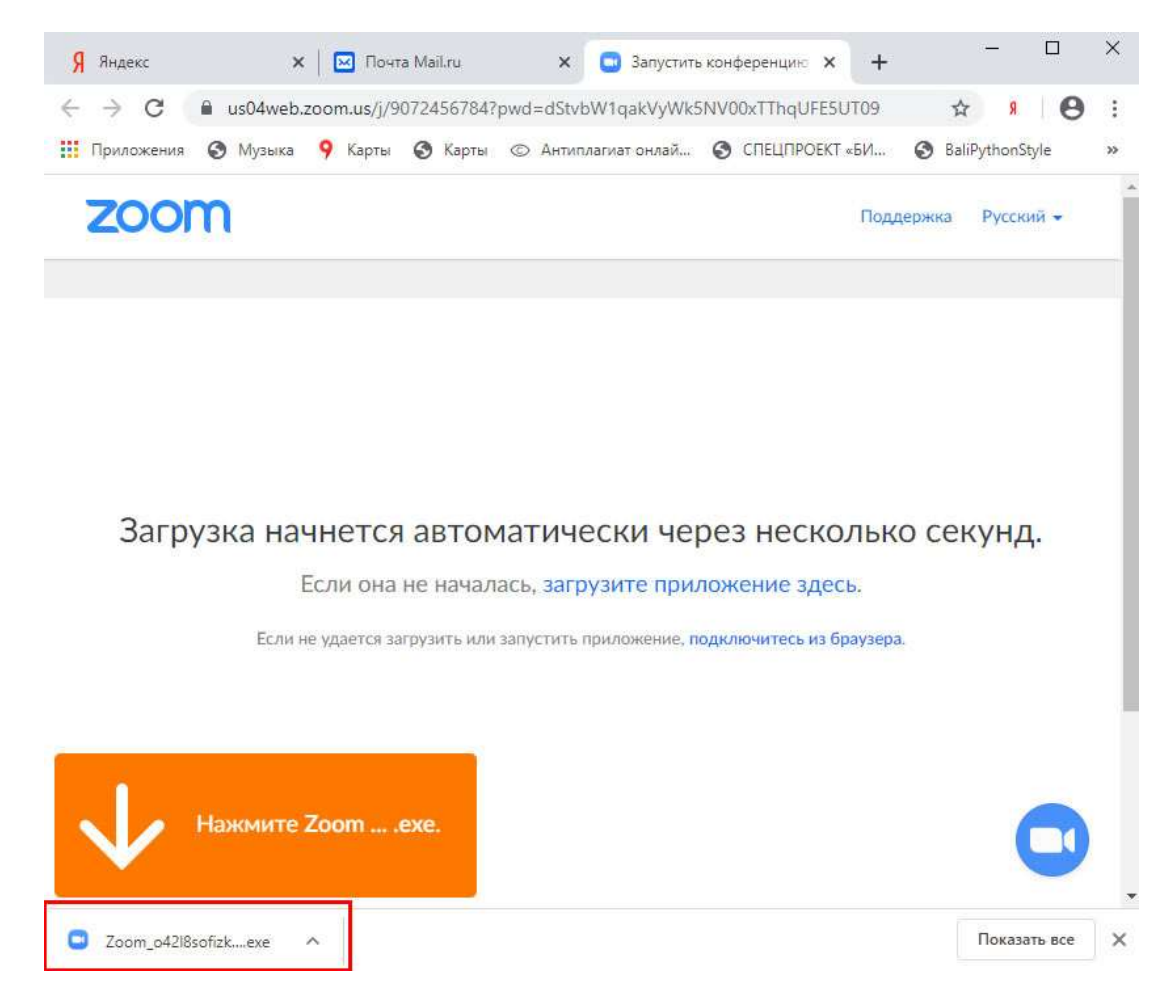

загрузка установочного файла

Платформа предлагает скачать Zoom с официального сайта разработчика zoom.us. Пользователь устанавливает последнюю версию программы на русском языке без вирусов. Знать разрядность Windows 10 не требуется.

3. Дождитесь завершения скачивания и кликните по исполняемому .exe-файлу.

Копирование файлов займет менее минуты.

4. Введите имя участника и щелкните «Войти в конференцию».

### Введите ваше имя

| user             | R                                                                          |   |
|------------------|----------------------------------------------------------------------------|---|
| 🗹 Запо           | мнить мое имя для будущих конференций                                      |   |
|                  |                                                                            |   |
|                  |                                                                            |   |
|                  | Войти в конференцию Отмена                                                 |   |
|                  | просьба представиться                                                      |   |
| 📑 Zoom           |                                                                            | × |
|                  |                                                                            |   |
| Ввел             | ите ваше имя                                                               |   |
| bbch             | •                                                                          |   |
| (Ваше им         | Iя                                                                         |   |
| Ваше им<br>Петро | вич                                                                        |   |
| Ваше им<br>Петро | ия<br>ивич<br>мнить мое имя для будущих конференций                        |   |
| Ваше им<br>Петро | ия<br>ивич                                                                 |   |
| Ваше им<br>Петро | ия<br>ивич                                                                 |   |
| Ваше им<br>Петро | ия<br>ивич<br>мнить мое имя для будущих конференций<br>Войти в конференцию |   |

ввод имени и подключение к конференции

Флажок «Оставить мое имя для будущих конференций» не сбрасывайте.

5. Вы попали в зал ожидания. Дождитесь подтверждения организатором, включите микрофон и видео и начинайте общаться.

Приложение устанавливается один раз. Для участия в последующих уроках, тренингах и вебинарах повторная инсталляция программы не требуется.

Когда вы устанавливаете приложение по ссылке-приглашению в конференцию, мастер установки не создает ярлычок на рабочем столе.

#### Как подключиться к конференции в браузере

Нет прав на установку приложений на компьютер? Вы начинающий пользователь и не умеете инсталлировать программы? Zoom Video Communications, Inc. позаботились о новичках и предусмотрели клиент конференций в браузере.

1. Перейдите по ссылке-приглашению на мероприятие.

2. В открывшемся окне сайта Зум щелкните по расположенной в нижней части экрана текстовой ссылке «Подключитесь из браузера».

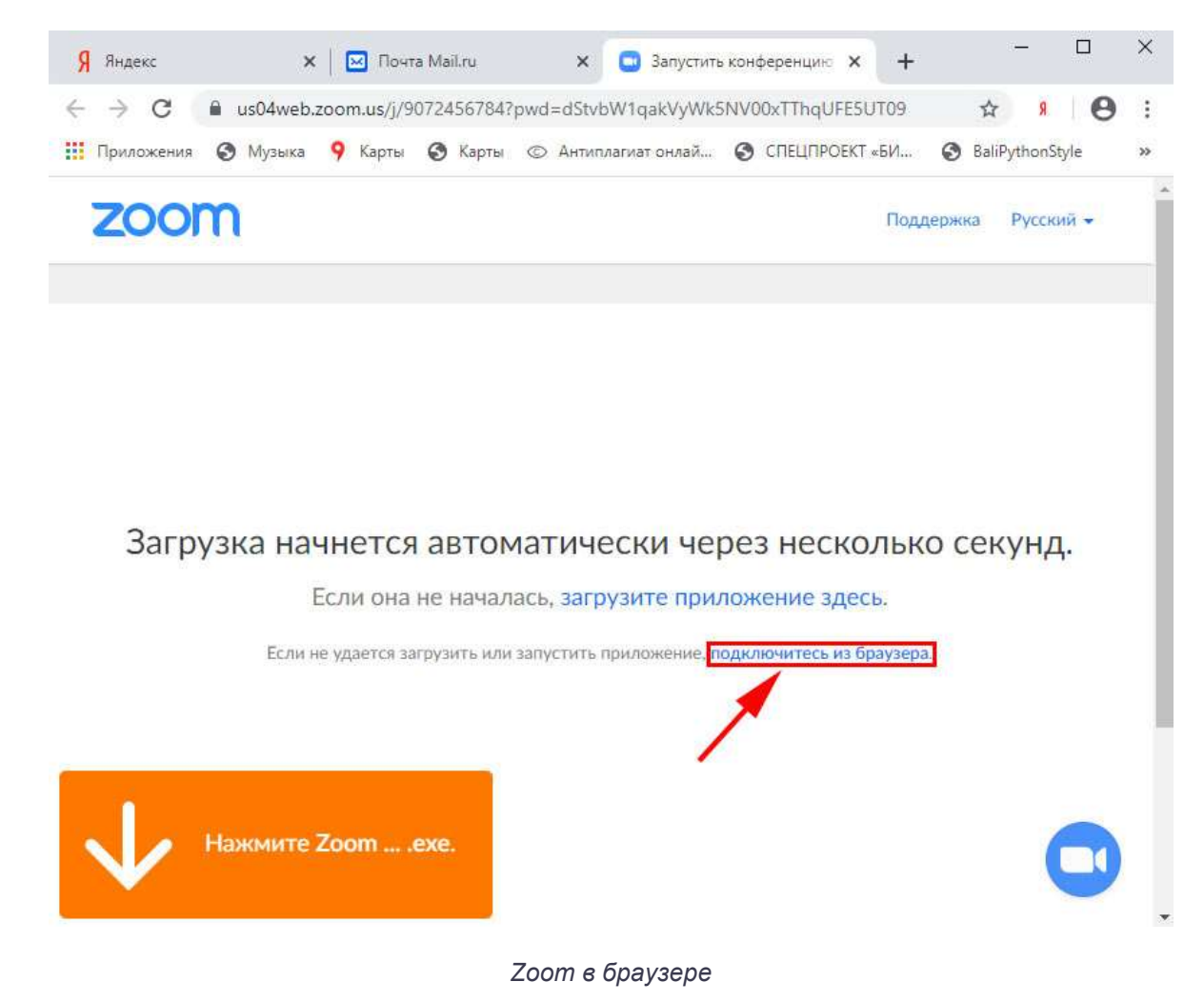

Разработчики не поощряют конференц-общение через браузер и сделали ссылку мало заметной.

3. Введите указанный при регистрации E-mail и пароль, нажмите «Войти в систему».

| 🖁 Яндекс 🗙 🛛 🖂 По   | та Маї 🗙 💽 Войти в си 🗙 🖸 Участник г 🗙 📄 Запустить 🗙 📔 🕂 🗖               | ×   |
|---------------------|--------------------------------------------------------------------------|-----|
| ← → C 🔒 us04w       | b.zoom.us/signin?_x_zm_rtaid=mkXH_7JWQIC7xGjPDwcu5Q.1587212182989 🕁 🤋 🧧  |     |
| 👖 Приложения 🔇 Музы | з 9 Карты 📀 Карты 💿 Антиплагиат онлай 🌍 СПЕЦПРОЕКТ «БИ 🌍 BaliPythonStyle | **  |
|                     |                                                                          | Î   |
| zoom                | ВОЙТИ В КОНФЕРЕНЦИЮ ОРГАНИЗОВАТЬ КОНФЕРЕНЦИЮ - ВОЙТИ В СИСТЕМУ ЗАРЕГИСТР | и   |
|                     | Войти в систему                                                          |     |
|                     | Адрес электронной почты                                                  |     |
|                     | Адрес электронной почты                                                  |     |
|                     | Пароль                                                                   | - 1 |
|                     | Пароль Забыли пароль?                                                    |     |
|                     | Войти в систему                                                          |     |
|                     | Не выходитервысиюте устось Zoom? Бесплатная регистрация                  |     |
|                     | или                                                                      |     |
|                     | Войти с помощью системы единого входа                                    | Ŧ   |
|                     | авторизация в Zoom                                                       |     |

4. Укажите пароль конференции и щелкните «Войти».

| 🖇 Яндекс 🗙 🖾 Почта Май./ги 🗙 🖸 Интернет-Совещание Zoom - 🗙 🖸 Участник публикации - Zoom X 🖾 Запустить конференцию - Zo X   + 🦷 🗗 X                        | i. |
|----------------------------------------------------------------------------------------------------|----|
| ← → C 🔒 us04web.zoom.us/wc/join/9072456784?wpk=wcpk7c09fb3635a6aca07332e71e9a14801d • 🖈 🗴 👂 :                                                             |    |
| 🛄 Приложения 🗞 Музыка 🤗 Карты 🕉 Карты 🕲 Антиплагиат онлай 🧐 СПЕЦПРОЕКТ «БИ 🏵 BaliPythonStyle 🔟 О Музыка 🥫 Купить велосилед 🧿 Lego ᄎ extreme club   c9h1 👋 |    |
|                                                                                                    | ^  |
| 200000   РЕШЕНИЯ - ТАРИФНЫЕ ПЛАНЫ И ЦЕНЫ   ЗАПЛАНИРОВАТЬ КОНФЕРЕНЦИЮ ВОЙТИ В КОНФЕРЕНЦИЮ ОРГАНИЗОВАТЬ КОНФЕРЕНЦИЮ -                                       | l  |
|                                                                                                    | l  |
| Введите имя и пароль конференции, чтобы подключиться к ней                                                                                                | l  |
| Пароль конференции указан в письме с приглашением                                                                                                    |    |
| Пароль конференции                                                                                                    |    |
| ••••••                                                                                                    | ł  |
|                                                                                                    |    |
| Ваше имя                                                                                                    |    |
| Просковья                                                                                                    |    |
|                                                                                                    |    |
| Войти                                                                                                    |    |
|                                                                                                    |    |
|                                                                                                    | Ť  |

Сайт автоматически подставит имя пользователя. Если хотите взять

псевдоним, измените заданное при регистрации имя.

5. Система предложит сохранить пароль конференции. Если планируете принимать участие в последующих online семинарах организатора, жмите «Сохранить». В противном случае щелкайте «Нет».

| – – С 📲 usu4web.zoom.us/wc/90/2456784/join.tr.<br>Приложения 📀 Музыка 9 Карты 📀 Карты 💿 Ан | ack_id=&jmt_code=                            | xmeeting_re •    | भ भ<br>X | * thonStyle | :<br>» |
|--------------------------------------------------------------------------------------------|----------------------------------------------|------------------|----------|-------------|--------|
| Идентификатор участна                                                                      |                                              | * * 1 0-         |          | 5784        |        |
|                                                                                            |                                              |                  |          |             |        |
| Положлите организа                                                                         | Сохранение пар<br>Имя пользователя           | юля<br>Просковья |          |             |        |
| Подождите, организа<br>во                                                                  | Сохранение пар<br>Имя пользователя<br>Пароль | оля<br>Просковья | •<br>• 0 |             |        |

пароля конференции

сохранение

6. Дождитесь приглашения организатора из зала ожидания.

7. Нажмите на большую голубую кнопку «Войти в аудиоконференцию с компьютера» в центре экрана.

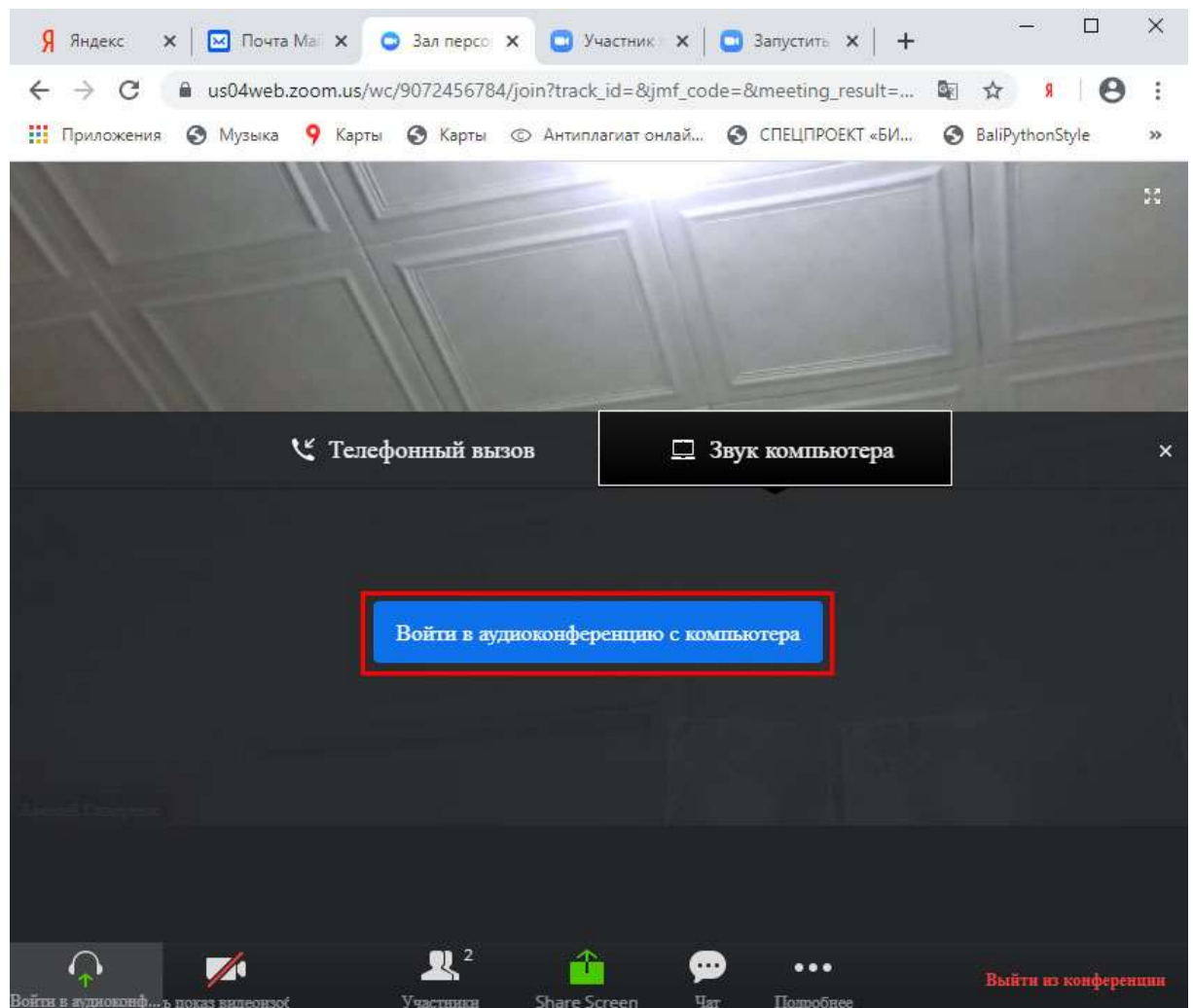

подтверждение входа в аудиоконференцию

8. Чтобы разрешить транслировать потоковое видео, кликните по иконке с видеокамерой.

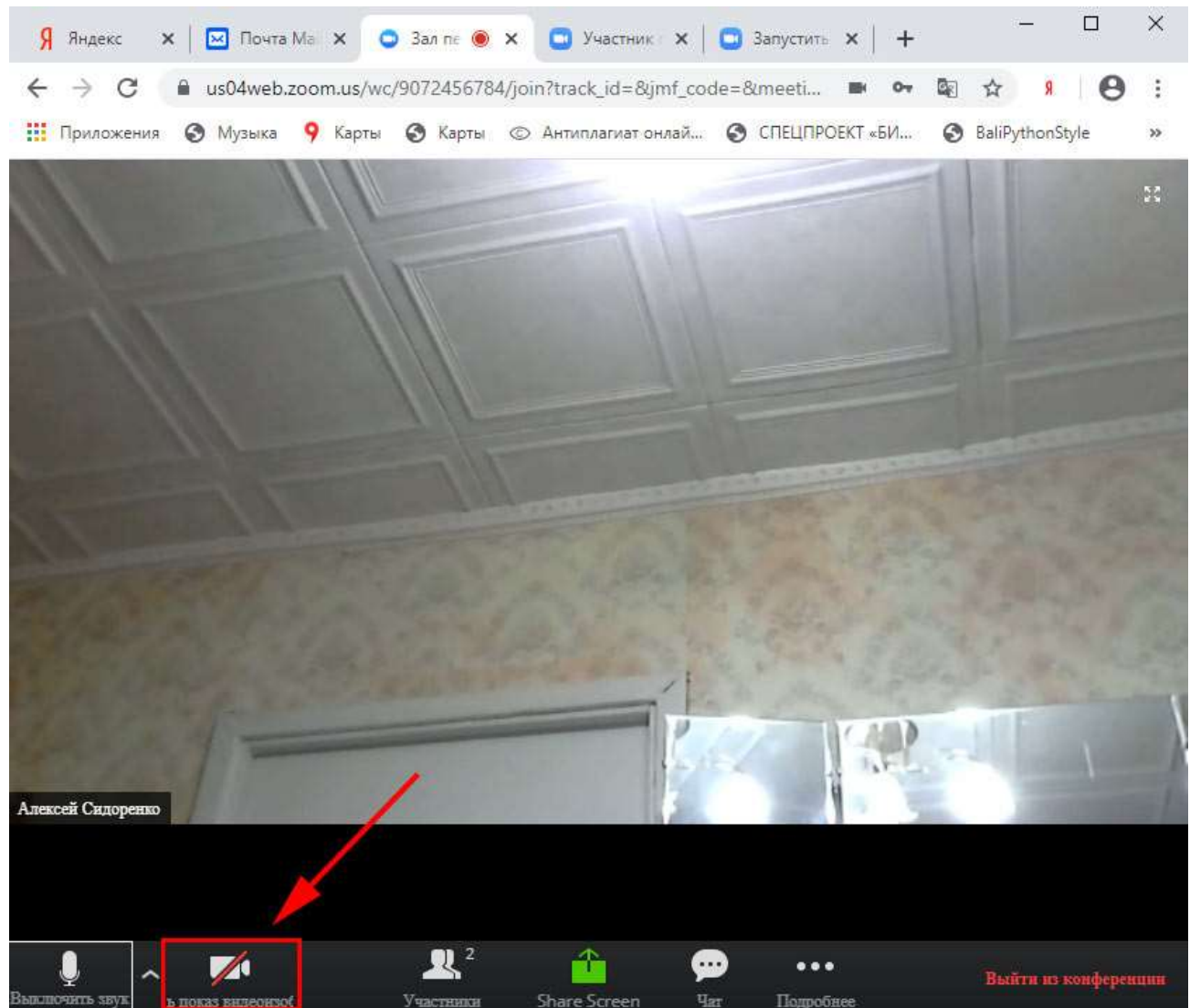

разрешите транслировать видео

9. Во всплывающем окне жмите «Разрешить».

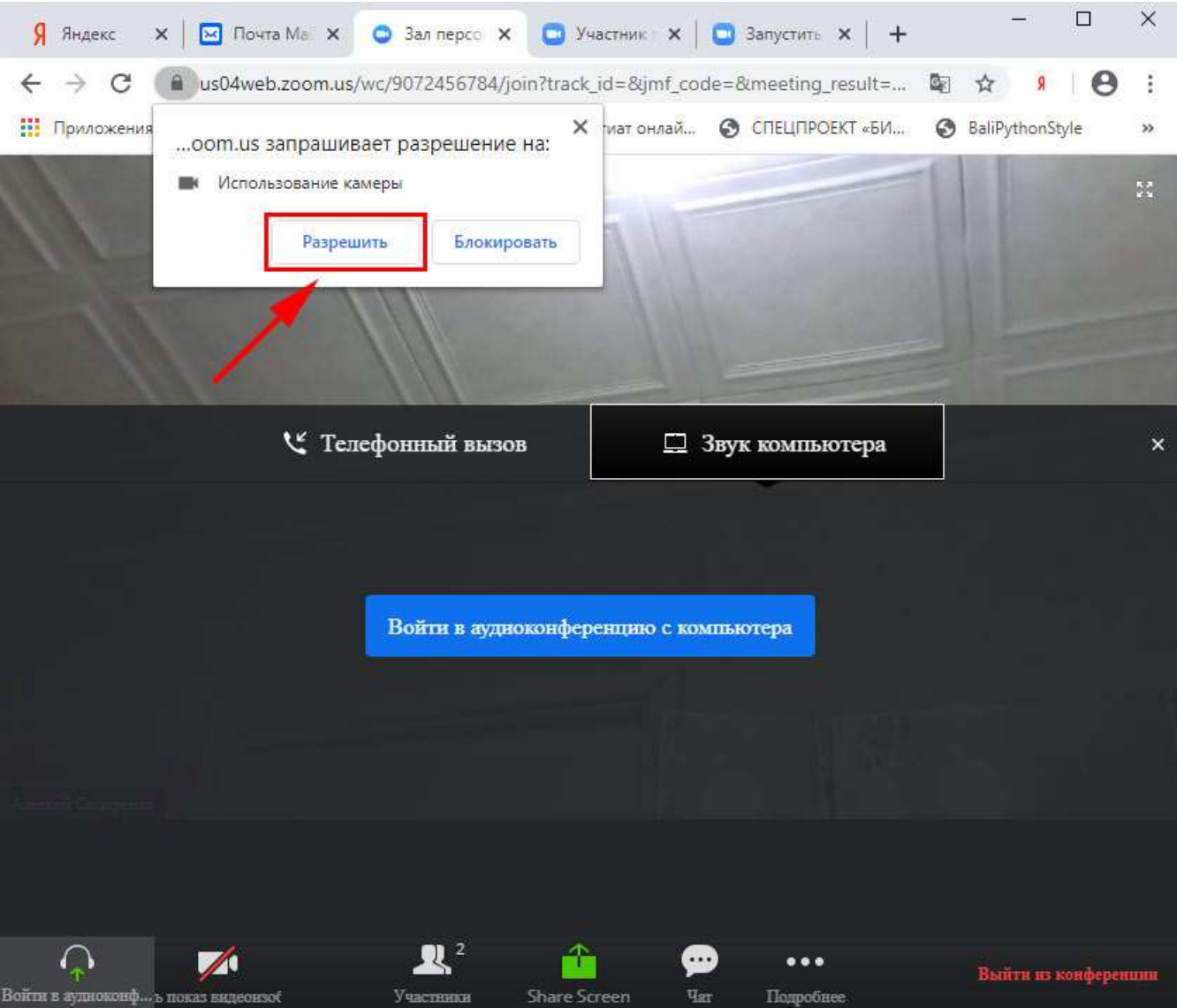

подтвердите разрешение использовать камеру

10. Чтобы покинуть мероприятие, щелкните по красной ссылке «Выйти из конференции» в правом нижнем углу экрана.

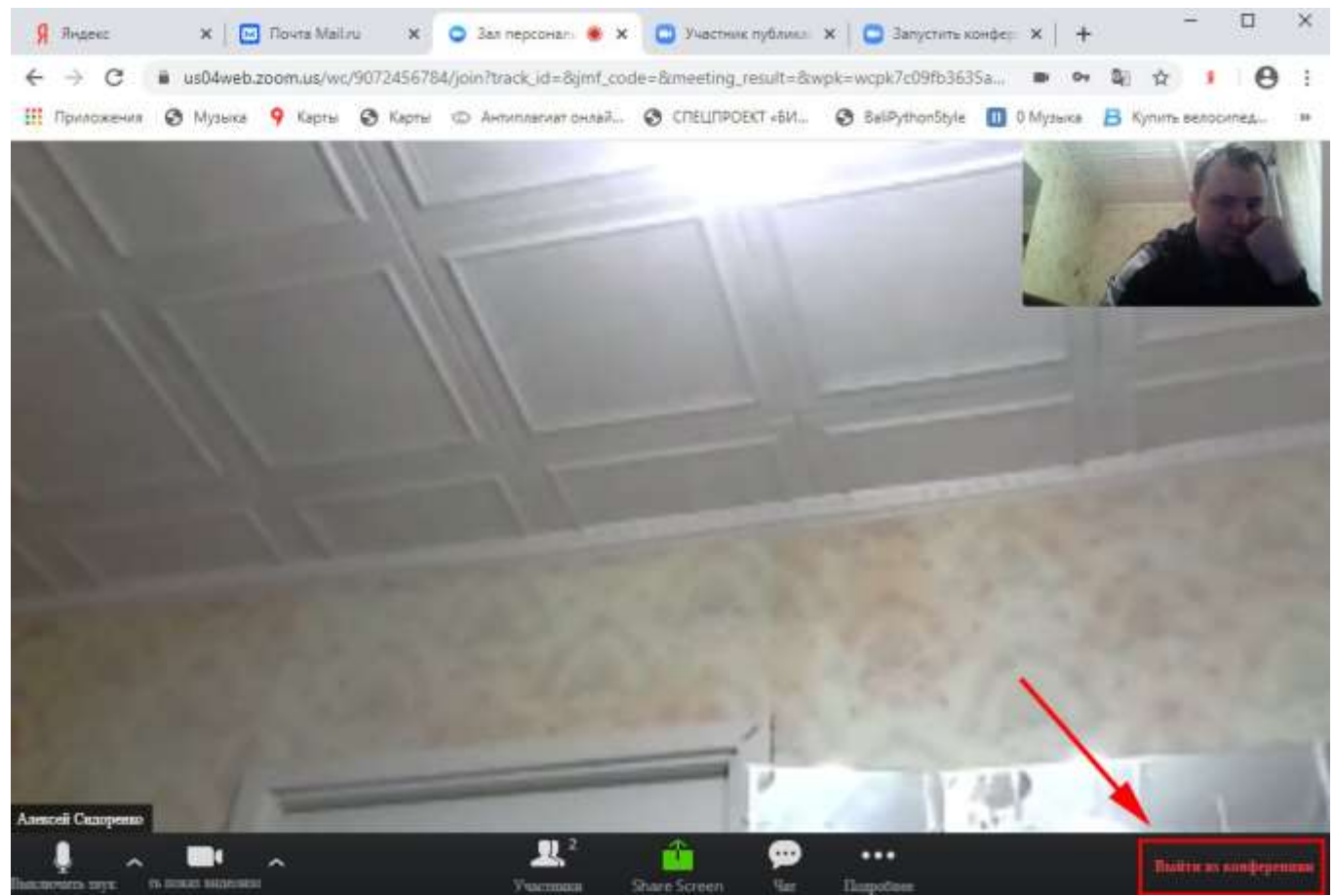

выход из конференции